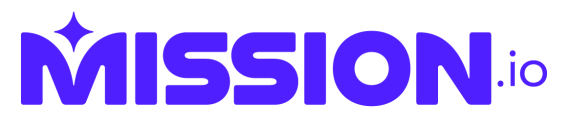

## **Canvas Integration (Mission.io)**

Step 1. Login to your Canvas account as an administrator and visit Admin -> Site Admin -> Developer Keys -> +Developer Key -> +LTI Key.

|                                | Developer Keys |             |         |       |            |                 |
|--------------------------------|----------------|-------------|---------|-------|------------|-----------------|
| People<br>Permissions          |                | er Keys     |         |       |            |                 |
| Sub-Accounts<br>Authentication | Account        |             |         |       |            | + Developer Key |
| Plugins<br>Jobs                | Name           | Owner Email | Details | Stats | Type State | + API Key       |
| Themes Developer Keys          |                |             |         |       |            |                 |
| Settings                       |                |             |         |       |            |                 |

Step 2. You will see a menu with several required fields. Under Method choose Enter URL.

| Key name:              | Configure                                      |  |  |
|------------------------|------------------------------------------------|--|--|
| Mission.io             | Method                                         |  |  |
| Owner email:           | Enter URL                                      |  |  |
| engineering@mission.io | JSON URL                                       |  |  |
| * Redirect URIs:       | https://login-server.mission.io/lms/lti/config |  |  |
|                        |                                                |  |  |
| Neter                  |                                                |  |  |
| Notes:                 |                                                |  |  |

- **Step 3.** Enter the following information into the required fields.
  - a. Key Name: Mission.io
  - b. Owner Email: engineering@mission.io
  - c. JSON URL: https://login-server.mission.io/lms/lti/config/canvas
  - d. Redirect URIs: nothing, will be populated automatically
  - e. Notes: Optional-Any notes you may want to enter here.

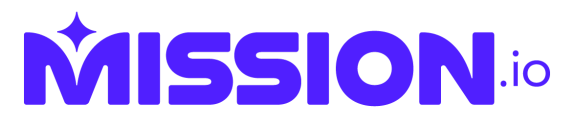

- **Step 4.** Make sure the state of the tool is set to **ON**.
- **Step 5.** Copy the **Client ID** value in the **Details** column of your new key for the next steps.

| Account |                             |                   |                                                   |         |                 |
|---------|-----------------------------|-------------------|---------------------------------------------------|---------|-----------------|
|         |                             |                   |                                                   |         | + Developer Key |
| Name    | Owner Email                 | Details           | Stats Typ                                         | e State | Actions         |
|         | n.io engineering@mission.io | 18713000000000110 | Access Token Count: 0<br>Created: Nov 9 at 2:22pt | n 🔅 이   | OFF 📎 Ø 🗍       |

Step 6. Navigate to Settings -> Apps -> View App Configurations -> + App

- a. Choose Configuration Type By Client ID
- b. Enter **Client ID** of the **Developer Key** (from the previous step)
- c. Click **Submit**, then **Install**
- **Step 7.** Please make sure to provide Infini-D Learning with same **Client ID** and your canvas **URL** (something like "https://something.instructure.com")
  - a. Email your Client ID and URL to the following email address: <u>support@mission.io</u>